- Eclipse
  - Integrated Development Environment (IDE)

ec

- Version: Oxygen.3a Release (4.7.3a)
- can use the gcc compiler and gdb debugger
  - and Makefiles
- Requires a Java Runtime Environment

http://www.eclipse.org/downloads

• Eclipse IDE for C/C++ Linux Developers

http://www.eclipse.org/cdt/

#### DANGER!

- Does Eclipse run on Windows?
   Yes
- Can I write C code on Windows?
   Yes, with the Cygwin suite installed
- Can I write C code on Windows for this class?
  - No

#### Workspace Launcher

| •                                                                                        | Eclipse Launcher              | ×      |  |  |
|------------------------------------------------------------------------------------------|-------------------------------|--------|--|--|
| Select a directory as workspace                                                          |                               |        |  |  |
| Eclipse uses the workspace directory to store its preferences and development artifacts. |                               |        |  |  |
|                                                                                          |                               |        |  |  |
| Workspace:                                                                               | /home/chadd/eclipse-workspace | Browse |  |  |
|                                                                                          |                               |        |  |  |
|                                                                                          |                               |        |  |  |
| Use this as the default and do not ask again                                             |                               |        |  |  |
| Recent Workspaces                                                                        |                               |        |  |  |
|                                                                                          | Canad                         |        |  |  |
|                                                                                          | Cancel                        | Launch |  |  |

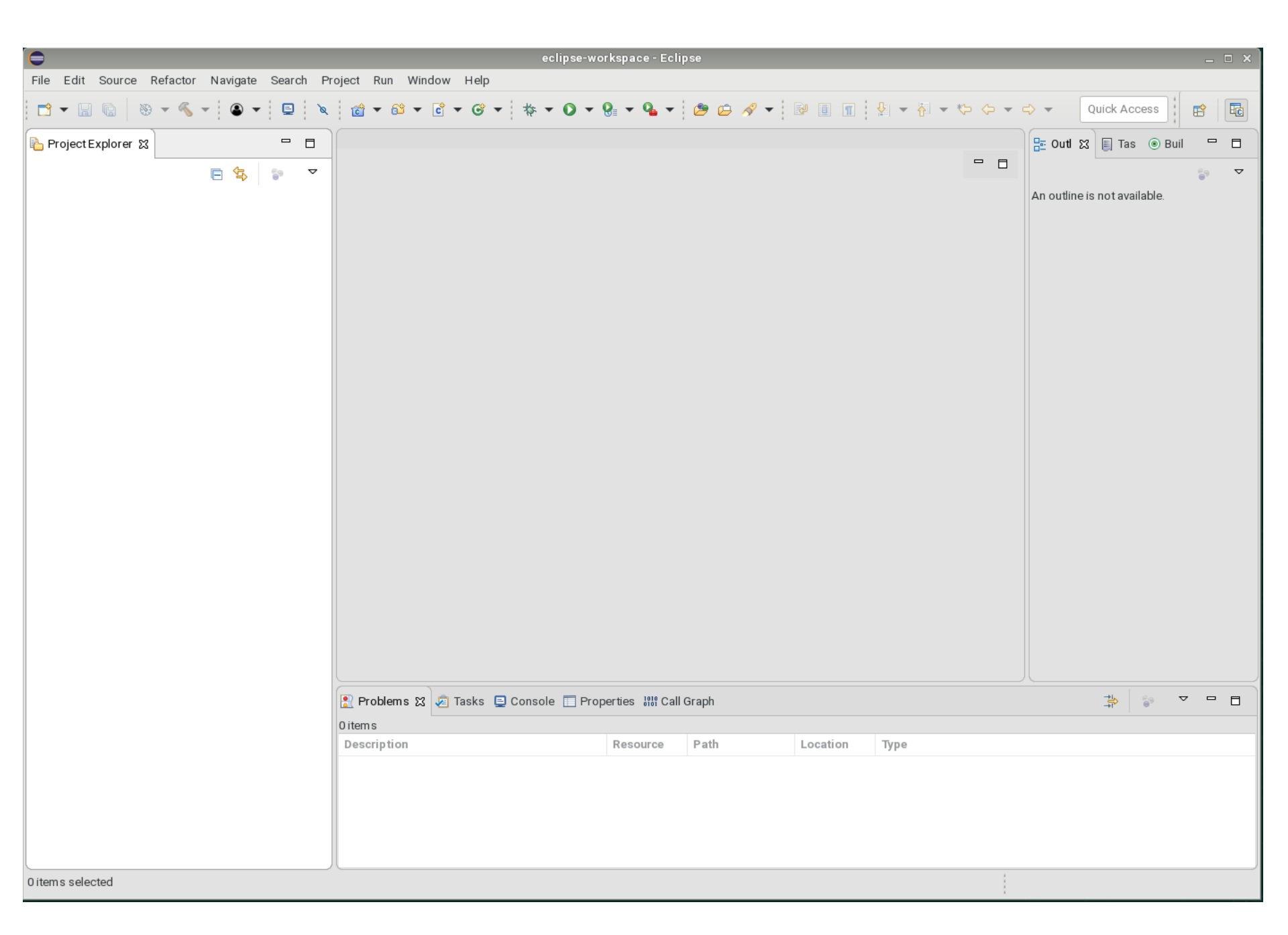

#### Create a new HelloWorld project

File  $\rightarrow$  New  $\rightarrow$  C/C++ Project

C Managed Build

Project Name: HelloWorldAgain

Executable  $\rightarrow$  Hello World ANSI C Project  $\rightarrow$  Linux GCC

Next, Next, Next, Finish

#### Build

| •                                                     | eclipse-workspace - HelloWorld/src/HelloWorld.c - Eclipse               |  |  |  |
|-------------------------------------------------------|-------------------------------------------------------------------------|--|--|--|
| File Edit Source Refactor Navigate Search Project Run | Window Help                                                             |  |  |  |
|                                                       |                                                                         |  |  |  |
| Project Explorer 🕱 📄 🗢 🗖 🗖                            | د HelloWorld.c 🕱                                                        |  |  |  |
| 🔻 👺 HelloWorld                                        | 1⊖ /★                                                                   |  |  |  |
| ▶ 🔊 Includes                                          | 2                                                                       |  |  |  |
| ▼ 🛱 src                                               | 3 Name : HelloWorld.c                                                   |  |  |  |
| HelloWorld c                                          | 4 Author :<br>5 Version :                                               |  |  |  |
|                                                       | 6 Copyright : Your copyright notice                                     |  |  |  |
|                                                       | 7 Description : Hello World in C, Ansi-style                            |  |  |  |
|                                                       | 8                                                                       |  |  |  |
|                                                       | 9 */                                                                    |  |  |  |
|                                                       | 10                                                                      |  |  |  |
|                                                       | 12 #include <stdlib b=""></stdlib>                                      |  |  |  |
|                                                       | 13                                                                      |  |  |  |
|                                                       | 14⊖ int main(void) {                                                    |  |  |  |
|                                                       | <pre>15 puts("!!!Hello World!!!"); /* prints !!!Hello World!!! */</pre> |  |  |  |
|                                                       | 16 return EXIT_SUCCESS;                                                 |  |  |  |
|                                                       | 17 }                                                                    |  |  |  |
|                                                       | 18                                                                      |  |  |  |
|                                                       |                                                                         |  |  |  |

Click on HelloWorld, then Project  $\rightarrow$  Build Project

#### How to run your project?

| •                                                                 | eclipse-workspace - HelloWorld/src/HelloWorld.c - Eclipse                                                                                                    |  |  |  |
|-------------------------------------------------------------------|----------------------------------------------------------------------------------------------------|--|--|--|
| File Edit Source Refactor Navigate Search Project Run Window Help |                                                                                                    |  |  |  |
|                                                                   | • 않 • C • G • I ♦ • O • 9 • • • Ø • Ø • Ø • Ø • I Ø □ I   9 • F • ♥ ♥ •                                                                                                    |  |  |  |
| Project Explorer 🕱 📄 🔄 🖻 🔽 🗖 🗋 🔂 HelloWorld.c 🕄                   |                                                                                                    |  |  |  |
| 🕶 👺 HelloWorld                                                    | 19/*                                                                                                    |  |  |  |
| ▼ 🖗 Binaries                                                      |                                                                                                    |  |  |  |
| 🕨 🕸 HelloWorld - [x86_64/le]                                      | 4 Author :                                                                                                    |  |  |  |
| ▶ 🔊 Includes                                                      | 5 Version :                                                                                                    |  |  |  |
| 💌 📇 src                                                           | 6 Copyright : Your copyright notice                                                                                                    |  |  |  |
| 🕨 🖻 HelloWorld.c                                                  | 7 Description : Hello World in C, Ansi-style                                                                                                    |  |  |  |
| 🕨 👝 Debug                                                         | <pre>9 */ 10 11 #include <stdio.h> 12 #include <stdib.h> 13 14@ int main(void) { 15     puts("!!!Hello World!!!"); /* prints !!!Hello World!!! */ 16     return EXIT_SUCCESS; 17 } 18</stdib.h></stdio.h></pre> |  |  |  |
|                                                                   | Problems Tasks Console X Properties III Call Graph<br><terminated> (exit value: 0) HelloWorld [C/C++ Application] /home/chadd/eclips</terminated>                                                               |  |  |  |

Right click on HelloWorld and Run As  $\rightarrow$  Local C/C++ Application

#### Run versus Debug

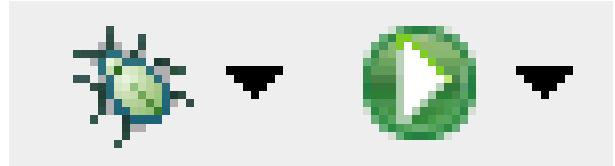

#### Debug Run

## Debug

- Build
- Debug As ... Local C/C++ Application

- Step In / Step Over / Continue
- Breakpoint
- Variables

# Printing

- Windows | Preferences
- General | Appearance | Colors and Fonts
- C/C++ | Editor | C/C++ Editor Text Font

– Use Courier 10 Pitch, Size 8

This changes the font on the screen!
 You may want to change back after printing

• Print doubled sided!

# **Coding Standards**

- Download CodingStandardsProfile
  - CS300PrefsF17.xml
  - sets tabs, newlines, spacing
  - Does not fix everything!
- Window | Preferences | C/C++ | Code Style
   | Formatter | Import
- Open your .c file
  - Source | Format
  - Shift+Control+F

# Helpful Commands

- F3 while cursor on function call
  - go to that function
- Control-L
  - -go to line
- Control-A
  - select all
- Control-I
  - correct indentation

Be sure to look through the Source and Navigate menu!

## Other tips

- Window | Preferences
  - search for template to setup .c and .h file templates
    - you can add the file comment header automatically!
  - search for margin
    - set the print margin column to 75!
  - search for name style
    - to set naming conventions
  - search for code analysis
    - setup error/warnings in code style

#### Setup file header comments

- Windows | Preferences
  - Eclipse | Window | Preferences | C/C++ | Code
     Style | Code Templates
- In the main window
  - Comments | Files
- Edit
  - Add header comment